## Manual > Application for Extension of Registration Period for Casual / Non Resident Taxable Person

# What are the steps involved in applying for Registration for extension of registration period for Casual / Non Resident Taxpayer on the GST Portal?

For applying for Registration for extension of registration period for Casual / Non Resident Taxpayer on the GST Portal, perform the following steps:

1. Access the www.gst.gov.in URL. The GST Home page is displayed.

2. Login to the GST Portal with valid credentials.

3. Click the Services > Registration > Application for Extension of Registration period by Casual/Non Resident Taxable person link.

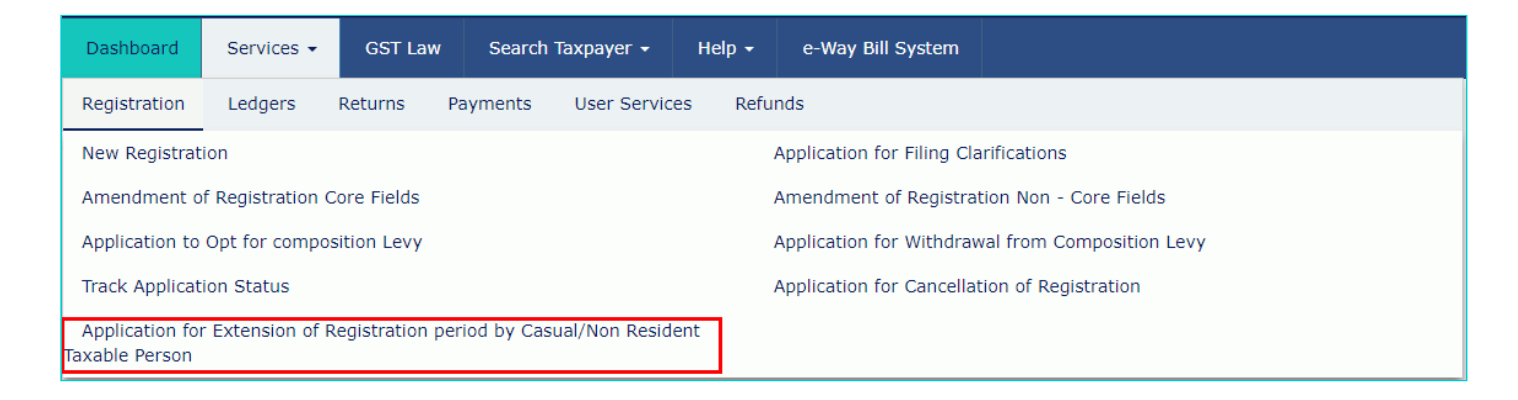

The Extension of Registration Period form with various tabs is displayed. On the top of the page, there are two tabs as **Business Details** and **Verification**. Click each tab to enter the details.

#### **Business Details tab:**

The **Business Details** tab is selected by default. This tab displays the information to be filled for the business details required for registration of registration period.

a. Select the period for which extension is required using the calendar.

b. In the Turnover Details section, enter the estimated turnover and Net Tax Liability for the extended period.

c. Click the GENERATE CHALLAN button to pay the estimated tax liability.

You can create multiple challan for payment of advance tax, if payment transaction failed using the challan created earlier.

Click here to know more about how to create challan and make payments.

| Goods and                                                                 |                                                                                         | ANGAD JASBIRSINGH A                                                                  |                                                                        |                                 |                                                          |  |
|---------------------------------------------------------------------------|-----------------------------------------------------------------------------------------|--------------------------------------------------------------------------------------|------------------------------------------------------------------------|---------------------------------|----------------------------------------------------------|--|
| Dashboard Services                                                        |                                                                                         | ch Taxpayer 👻 Help                                                                   | - e-Way Bill System                                                    |                                 |                                                          |  |
| shboard > Registration >                                                  | Application for Extension                                                               | of Registration period by                                                            | y Casual/Non Resident Taxa                                             | ble Person                      | 🛛 Englis                                                 |  |
| Application Type                                                          |                                                                                         | Due Date to Com                                                                      | plete Last Mo                                                          | dified                          | Profile                                                  |  |
| Extension of Reg                                                          | istration Period                                                                        | 01/03/2018                                                                           | 14/02/                                                                 | 2018                            | 0%                                                       |  |
| Business<br>Details                                                       | n                                                                                       |                                                                                      |                                                                        |                                 |                                                          |  |
| Application for Extension                                                 | on of Registration perio                                                                | d by Casual/Non Resi                                                                 | dent Taxable Person                                                    |                                 | • indicator mandatory fields                             |  |
| GSTIN Legal Name<br>0718IND00014NRK ANGAD JA                              |                                                                                         | e of Business<br>ASBIRSINGH ARORA                                                    | Trade name                                                             | Address<br>aS , ASE<br>Delhi- 1 | Address<br>aS , ASD , ASD , New Delhi,<br>Delhi- 115478. |  |
| Period of Validity (ori                                                   | iginal)                                                                                 |                                                                                      | Period for which exte                                                  | ension is requested             |                                                          |  |
| From To                                                                   |                                                                                         |                                                                                      | From                                                                   | То•                             |                                                          |  |
| 01/02/2018 28/02/20                                                       |                                                                                         | .8 From 01/03/                                                                       |                                                                        | 🛗 То О                          | 2/03/2018                                                |  |
| Turnover Details                                                          |                                                                                         |                                                                                      |                                                                        |                                 |                                                          |  |
| Turnover Details for the extended period<br>(Rs.)                         |                                                                                         | Estim                                                                                | ated Tax Liability (Net)                                               | for the extended period (Rs.)   |                                                          |  |
| Intra-State                                                               | Inter-State                                                                             | Central Tax •                                                                        | State Tax/ UT Tax•                                                     | Integrated Tax •                | Cess                                                     |  |
| ₹10,00,000.00                                                             | ₹10,00,000.00                                                                           | Enter Central Tax                                                                    | Enter State Tax/ U1                                                    | Enter Integrated Ta             | Enter Cess                                               |  |
| Warning! As a Casual/<br>(IGST, CGST, SGST and<br>for 24 hours before cre | /Non Resident taxable pers<br>d Cess) values are non-edi<br>ating another challan, if p | son, period of registration<br>table once the challan is<br>ayment failed and bank a | and Net Tax Liability<br>generated. Please wait<br>iccount is debited. |                                 | GENERATE CHALLAN                                         |  |
|                                                                           |                                                                                         |                                                                                      |                                                                        |                                 |                                                          |  |

Once the payment is done, payment details are displayed.

d. Click the **SAVE & CONTINUE** button. You will notice a blue tick on the Business Details section indicating the completion of the tab information.

| Goods and                                                                      | Services Ta                                                                       | <b>v</b>                                                                     |                                                              |                                              |                              | ANGAD IASBIRSING             |  |
|--------------------------------------------------------------------------------|-----------------------------------------------------------------------------------|------------------------------------------------------------------------------|--------------------------------------------------------------|----------------------------------------------|------------------------------|------------------------------|--|
|                                                                                | Services Id.                                                                      | Χ                                                                            |                                                              |                                              |                              |                              |  |
| Dashboard Services -                                                           | GST Law Sea                                                                       | rch Taxpayer 👻 🛛 H                                                           | elp 🗕 e-Way                                                  | Bill System                                  |                              |                              |  |
| shboard > Registration >                                                       | Application for Extensio                                                          | n of Registration period by Casual/Non Resident Ta                           |                                                              |                                              | able Person 🛛 🚱 English      |                              |  |
| Application Type                                                               |                                                                                   | Due Date to C                                                                | omplete                                                      | Last Modi                                    | fied                         | Profile                      |  |
| Extension of Regis                                                             | stration Period                                                                   | 01/03/2018                                                                   |                                                              | 14/02/20                                     | 018                          | 100%                         |  |
| Ē Ø                                                                            |                                                                                   |                                                                              |                                                              |                                              |                              |                              |  |
| Business Verification<br>Details                                               |                                                                                   |                                                                              |                                                              |                                              |                              |                              |  |
| Application for Extensio                                                       | n of Registration peri                                                            | od by Casual/Non F                                                           | Resident Taxabl                                              | e Person                                     |                              | • indicates mandatony fields |  |
| GSTIN                                                                          | Legal Nar                                                                         | me of Business                                                               | e of Business Trade name                                     |                                              | Address                      |                              |  |
| 0718IND00014NRK ANGAD JA                                                       |                                                                                   | SBIRSINGH ARORA                                                              |                                                              | aS , ASD, ASD , New Delhi,<br>Delhi- 115478. |                              |                              |  |
| Period of Validity (orig                                                       | jinal)                                                                            |                                                                              | Period fo                                                    | or which exten                               | sion is requested            |                              |  |
| From To                                                                        |                                                                                   |                                                                              | From                                                         |                                              |                              |                              |  |
| 01/02/2018 28/02/20                                                            |                                                                                   | 2018                                                                         | 18 From 01/03/2018                                           |                                              |                              | 0/04/2018                    |  |
| Turnover Details                                                               |                                                                                   |                                                                              |                                                              |                                              |                              |                              |  |
| Turnover Details for<br>(R                                                     | r the extended period<br>Rs.)                                                     | E                                                                            | stimated Tax Lia                                             | ability (Net) fo                             | r the extended perio         | d (Rs.)                      |  |
| Intra-State                                                                    | Inter-State                                                                       | Central Tax                                                                  | State Tax                                                    | k∕ UT Tax•                                   | Integrated Tax•              | Cess                         |  |
| ₹1,000,000.00                                                                  | ₹100,000.00                                                                       | ₹1,000.00                                                                    | ₹1,000.0                                                     | 00                                           | ₹1,000.00                    | Enter Cess                   |  |
|                                                                                |                                                                                   |                                                                              |                                                              |                                              |                              |                              |  |
| Warning! As a Casual/N<br>(IGST, CGST, SGST and c<br>for 24 hours before creat | Ion Resident taxable per<br>Cess) values are non-ed<br>ting another challan, if p | rson, period of registra<br>litable once the challa<br>payment failed and ba | ation and Net Tax<br>n is generated. Pl<br>nk account is deb | Liability<br>ease wait<br>ited.              |                              | GENERATE CHALLAN             |  |
| Payment details                                                                |                                                                                   |                                                                              |                                                              |                                              |                              |                              |  |
| CIN                                                                            |                                                                                   | CIN Date Bank Refer                                                          |                                                              |                                              | nce Number                   | Amount                       |  |
| BARB18020700000128                                                             |                                                                                   | 14/02/2018                                                                   | 14/02/2018 113878                                            |                                              |                              | 3000                         |  |
|                                                                                |                                                                                   |                                                                              |                                                              |                                              |                              |                              |  |
|                                                                                |                                                                                   |                                                                              |                                                              |                                              |                              | SAVE & CONTINUE              |  |
|                                                                                |                                                                                   | Site Last Updated on 12-02-2018                                              |                                                              |                                              | Cesigned & Developed by GSTN |                              |  |

#### Verification tab:

This tab page displays the details of the verification for authentication of the details submitted in the form.

a. Select the Verification checkbox.

b. In the Name of Authorized Signatory drop-down list, select the name of authorized signatory.

c. In the **Place** field, enter the place where the form is filed.

d. Click the **SUBMIT WITH DSC** or **SUBMIT WITH EVC** button.

#### In Case of DSC:

- a. Click the SUBMIT WITH DSC button.
- b. Click the YES button.

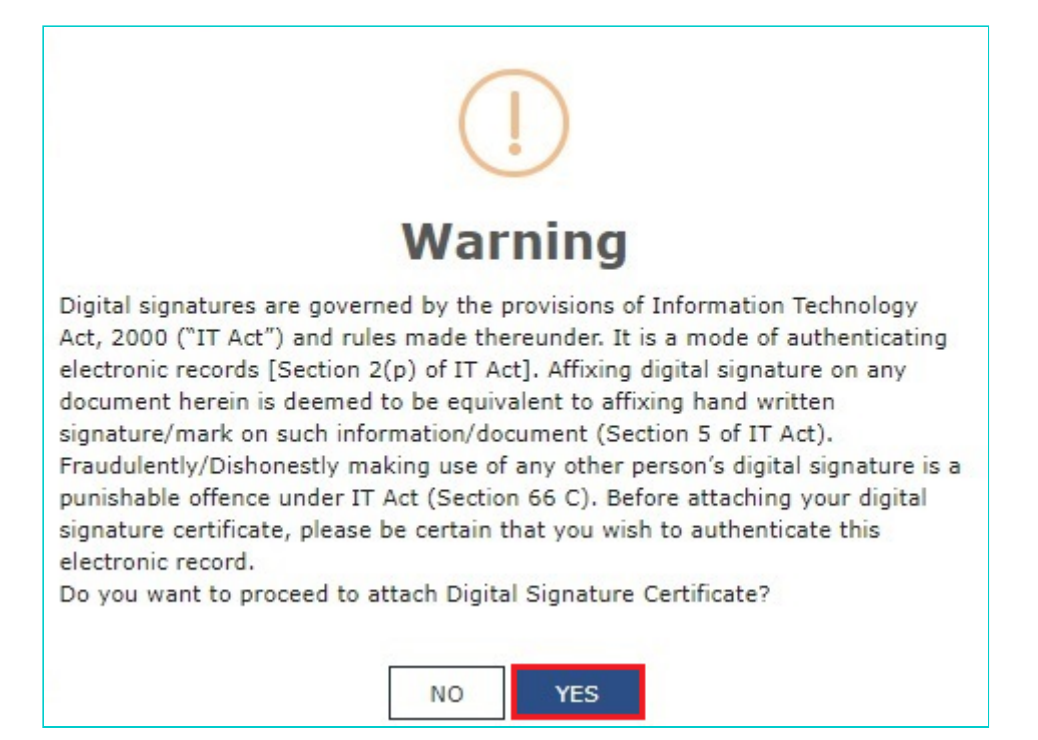

c. Select the certificate and click the **SIGN** button.

### In Case of EVC:

a. Click the SUBMIT WITH EVC button.

b Enter the OTP sent to email and mobile number of the Authorized Signatory registered at the GST Portal and click the **VALIDATE OTP** button.

| OTP Verification                                                               |
|--------------------------------------------------------------------------------|
| Please enter OTP                                                               |
| OTP has been sent to your Email and Mobile number registered at the GST portal |
|                                                                                |
| CLOSE VALIDATE OTP                                                             |

The success message is displayed. You will receive the acknowledgement in next 15 minutes on your registered e-mail address and mobile phone number. Application Reference Number (ARN) receipt is sent on your e-mail address and mobile phone number.

You can track the status of your application using the **Services > Registration > Track Application Status** command.

 $\label{eq:constraint} \texttt{Dashboard} \Rightarrow \texttt{Registration} \Rightarrow \texttt{Application} \text{ for Extension of Registration period by Casual/Non Resident Taxable Person}$ 

#### SUCCESS

Thank you for submission.

You have submitted the Application for Extension of Registration period by Casual / Non-Resident Taxable Person (Form GST REG-11). Your ARN is AA0702180001203 dated **14/02/2018**. This message is sent to your registered Mobile and Email address. ARN receipt will also be available in Registration-> Track Application status.